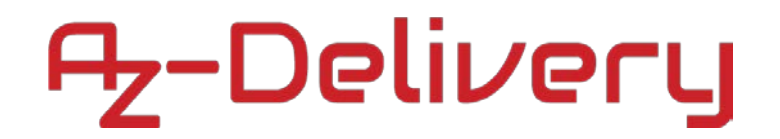

#### Willkommen!

Und herzlichen Dank für den Kauf unseres AZ-Delivery 0,96" i<sup>2</sup>c OLED Display. Auf den folgenden Seiten gehen wir mit dir gemeinsam die ersten Programmierschritte durch.

Viel Spaß!

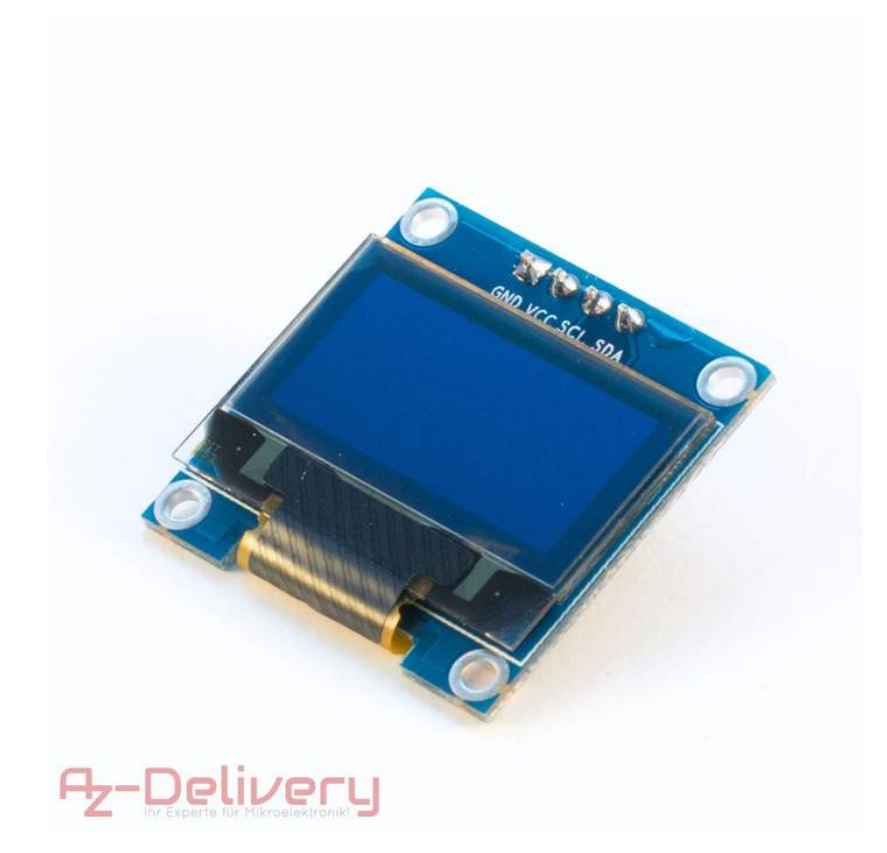

Das Display mit 0,96" hat eine Auflösung von 128 x 64 Pixel und einen starken Kontrast. Zur Ansteuerung steht eine i<sup>2</sup>c Schnittstelle mit dem Standard-Controller SSD 1306 zur Verfügung.

### Programmieren des OLED-Displays mit der u8g2 Bibliothek

#### Verdrahten des Moduls mit einem Arduino Uno:

VCC wird mit 5V am Arduino verbunden GND wird mit GND verbunden SCK wird mit A5 verbunden SDA wird mit A4 verbunden Rote Leitung Schwarze Leitung Grüne Leitung Gelbe Leitung

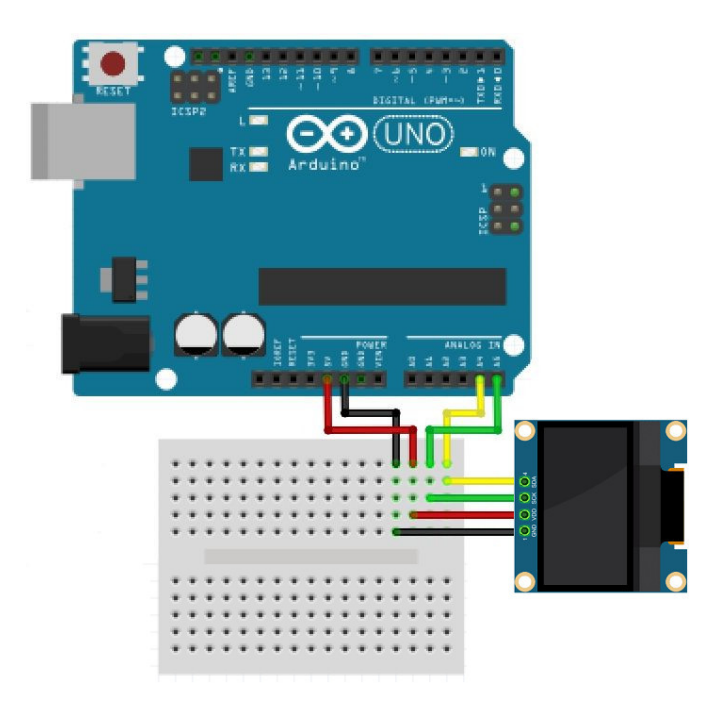

#### Vorbereiten der Software:

Die Arduino Software sehen wir in diesem Schritt als Installiert an, sollte diese bei dir noch fehlen, so kannst du diese unter <u>https://www.arduino.cc/en/Main/Software#</u> herunterladen und auf deinen PC installieren.

#### Ansteuern des OLED-Displays:

Für die Ansteuerung des Displays benötigen wir noch die entsprechenden Bibliotheken (Informationen) in der Arduino Software.

Starten wir unter Sketch > Bibliothek einbinden > Bibliotheken verwalten ...

| Skete | h Werkzeuge Hilfe                  |                        |    |  |
|-------|------------------------------------|------------------------|----|--|
|       | Überprüfen/Kompilieren             | Strg+R                 |    |  |
|       | Hochladen                          | Strg+U                 |    |  |
|       | Hochladen mit Programmer           | Strg+Umschalt+U        |    |  |
|       | Kompilierte Binärdatei exportieren | Strg+Alt+S             |    |  |
|       | Sketch-Ordner anzeigen             | Strg+K                 |    |  |
|       | Bibliothek einbinden               | 1                      | Δ  |  |
|       | Datei hinzufügen                   | Bibliotheken verwalten | A. |  |

den Bibliotheksverwalter und suchen dort nach "u8g2"

| Bibliotheksverwalte                                                                                                    | r                                                                              |                                                                                                    |                                                          |                                                                                                    |
|----------------------------------------------------------------------------------------------------|--------------------------------------------------------------------------------|----------------------------------------------------------------------------------------------------|----------------------------------------------------------|----------------------------------------------------------------------------------------------------|
| yp Alle 👻                                                                                                    | Thema                                                                          | Alle                                                                                                    | •                                                        | u8g2                                                                                                    |
| CDMenuLib2 by Ni<br>Easy creation of a<br>ypes [serial monit<br>More info                                                                                 | ils Feldk<br>t <b>ree bas</b><br>or, liquio                                    | aemper<br>sed menu with s<br>dcrystal, i2c, gra                                                                                             | screen<br>aphic d                                        | <b>saver and multi layers.</b> Examples for the basic function and different output<br>displays (u8glib / u8g2lib )]                                                                                                    |
| onochrome LCD,                                                                                                    | OLED ar                                                                        | nd eInk Library.                                                                                                    | . Displ                                                  | av controller: SSD1305 SSD1306 SSD1300 SSD1322 SSD1325 SSD1327                                                                                                    |
| IC1701, ST7565, S<br>IC1701, ST7565, S<br>Interfaces: 12C, SF<br>SD1305, SSD1306<br>CD8544, PCF8812<br>ST3020, ST7920,<br>ITF8, >700 fonts,<br>Inter info | 5, SSD16<br>T7567, 9<br>PI, Para<br>5, SSD13<br>2, UC160<br>LD7032,<br>U8x8 ch | 507, SH1106, T<br>517588, ST7525<br>Ilel. Monochrom<br>809, SSD1322, S<br>01, UC1604, UC<br>KS0108, SED1<br>ar output.                      | 5963, F<br>6, NT7<br>ne LCD<br>SSD13<br>C1608,<br>520, S | RA8835, LC7981, PCD8544, PCF8812, UC1601, UC1604, UC1608, UC1610, UC1611,<br>7534, IST3020, ST7920, LD7032, KS0108, SED1520, SBN1661, IL3820, MAX7219.<br>D, OLED and eInk Library. Successor of U8glib. Supported display controller:<br>125, SSD1327, SSD1329, SSD1606, SSD1607, SH1106, T6963, RA8835, LC7981,<br>UC1610, UC1611, UC1701, ST7565, ST7567, ST7588, ST75256, NT7534,<br>3BN1661, IL3820, MAX7219. Supported interfaces: I2C, SPI, Parallel. Features:                                               |
| UC1701, ST7565, S<br>Interfaces: 12C, SF<br>SSD1305, SSD1306<br>PCD8544, PCF8812<br>IST3020, ST7920, I<br>JTF8, >700 fonts, I<br>More info                | 5, SSD10<br>T7567, S<br>PI, Para<br>5, SSD13<br>2, UC160<br>LD7032,<br>U8x8 ch | 507, SH1106, TG<br>517588, ST7525<br>Ilel. Monochrom<br>309, SSD1322, S<br>309, SSD1322, S<br>301, UC1604, UC<br>KS0108, SED1<br>ar output. | 5963, F<br>6, NT7<br>ne LCD<br>SSD13<br>:1608,<br>520, S | RA8835, LC7981, PCD8544, PCF8812, UC1601, UC1604, UC1608, UC1610, UC1611,         7534, IST3020, ST7920, LD7032, KS0108, SED1520, SBN1661, IL3820, MAX7219.         D, OLED and eInk Library. Successor of U8glib. Supported display controller:         125, SSD1327, SSD1329, SSD1606, SSD1607, SH1106, T6963, RA8835, LC7981,         UC1610, UC1611, UC1701, ST7565, ST7567, ST7588, ST75256, NT7534,         IBN1661, IL3820, MAX7219. Supported interfaces: I2C, SPI, Parallel. Features:         Version 2.20 |

und klicken rechts unten auf Installieren, nachdem das Paket angewählt wurde.

Nach ein paar Sekunden Wartezeit erscheint "INSTALLED"

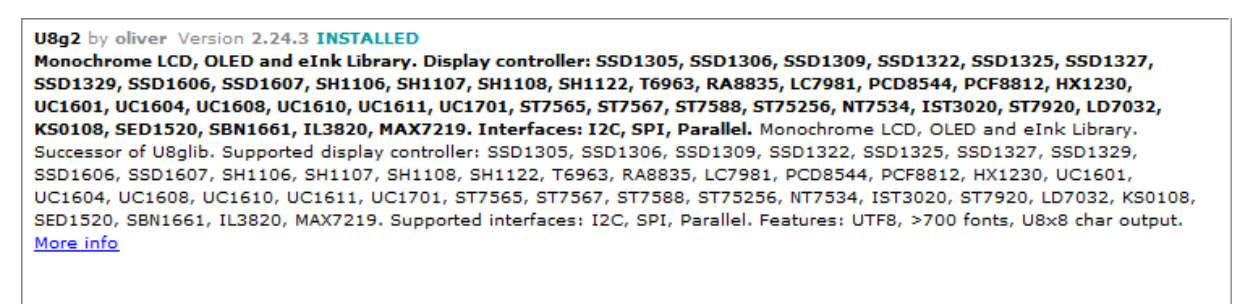

Nun Schließen wir das Fenster und können mit dem Programmieren loslegen.

Wählen wir unter Beispiele > U8g2 > full\_buffer > GraphicsTest aus:

| Date | ij Bearbeiten Sketo | h Werkzeuge Hilfe: |                                    |                         |
|------|---------------------|--------------------|------------------------------------|-------------------------|
|      | Neu                 | Strg+N             |                                    |                         |
|      | Öffnen              | Strg+O             |                                    |                         |
|      | Letzte öffnen       | 1                  |                                    |                         |
|      | Sketchbook          | 1                  |                                    |                         |
|      | Beispiele           | 1                  | <b>▲</b>                           |                         |
|      | Schließen           | Strg+W             | Beispiele aus eigenen Bibliotheken |                         |
|      | Speichern Strg+S    | Strg+S             | U8g2 full                          | buffer FPS              |
|      | Speichern unter     | Strg+Umschalt+S    | INKOMPATIBEL gam                   | es GraphicsTest         |
|      | Seite einrichten    | Strg+Umschalt+P    | ⊽ pag                              | e_buffer I 😽 HelloWorld |

Es wird nun ein langer Code geöffnet, in den ersten Zeilen sind sehr viele Displaytypen eingetragen, diese sind aber mit den "//" am Zeilenanfang auskommentiert. Für unser Display müssen wir nun diese Zeile suchen und aktivieren, indem wir die // am Anfang der Zeile entfernen:

U8G2\_SSD1306\_128X64\_NONAME\_F\_HW\_I2C u8g2(U8G2\_R0, /\* reset=\*/ U8X8\_PIN\_NONE);

Nach dem übertragen 💽 zeigt das Display nun Demotexte und Bilder an.

Basierend auf dieser Demonstration können wir auch einen Lauftext programmieren.

Hinweis möchte man einen längeren Lauftext machen, muss in der u8g2.h Datei die 16 Bit Unterstützung aktiviert werden. Die Datei findet ihr in euerem Arduino Verzeichnis unter:

Arduino\libraries\arduino\_168079\src\clib\u8g2.h

In der Zeile 72 steht: //#define U8G2\_16BIT

Dies wird geändert auf: #define U8G2\_16BIT

Anschließend die Datei speichern und den Code neu Übertragen.

Hier folgt der Code:

```
#include <U8g2lib.h>
U8G2_SSD1306_128X64_NONAME_F_HW_I2C u8g2(U8G2_R0, /* reset=*/
U8X8_PIN_NONE);
u8g2_uint_t offset;
u8g2_uint_t width;
const char *text = "AZ-Delivery";
void setup(void) {
  u8g2.begin();
 u8g2.setFont(u8g2_font_logisoso32_tf);
 width = u8g2.getUTF8Width(text);
  u8g2.setFontMode(0);
}
void loop(void) {
 for (int i = 0 ; i < 128 + width*3 ; i++ ){</pre>
  u8g2.firstPage();
  u8g2.setFont(u8g2_font_logisoso32_tf);
  u8g2.drawUTF8(128 - i, 48, text);
  u8g2.nextPage();
 }
  u8g2.clearBuffer();
}
```

Du hast es geschafft, du kannst nun in für deine Arduino Projekte ein OLED-Display mit der u8g2 Bibliothek verwenden!

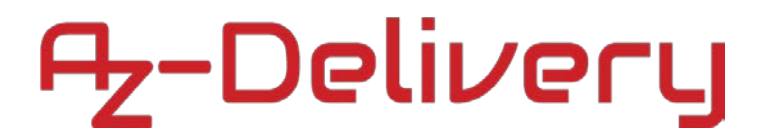

### Programmieren des OLED-Display Mit der Adafruit Bibliothek

#### Verdrahten des Moduls mit einem Arduino Uno:

VCC wird mit 5V am Arduino verbunden GND wird mit GND verbunden SCK wird mit A5 verbunden SDA wird mit A4 verbunden Rote Leitung Schwarze Leitung Grüne Leitung Gelbe Leitung

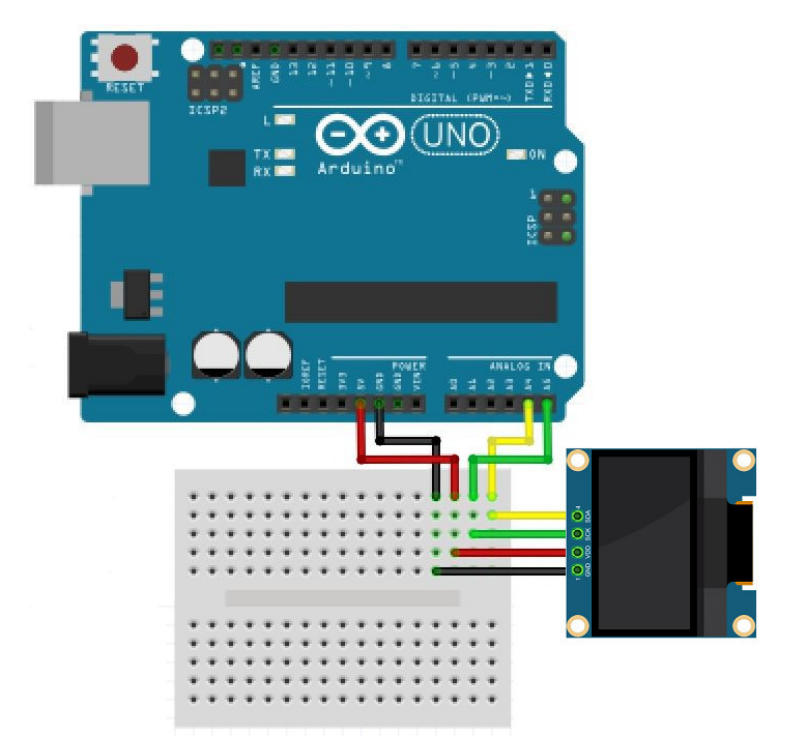

#### Vorbereiten der Software:

Die Arduino Software sehen wir in diesem Schritt als Installiert an, sollte diese bei dir noch fehlen, so kannst du diese unter <u>https://www.arduino.cc/en/Main/Software#</u> herunterladen und auf deinen PC installieren.

#### Ansteuern des OLED-Displays:

Für die Ansteuerung des Displays benötigen wir noch die entsprechenden Bibliotheken (Informationen) in der Arduino Software.

Starten wir unter Sketch > Bibliothek einbinden > Bibliotheken verwalten ...

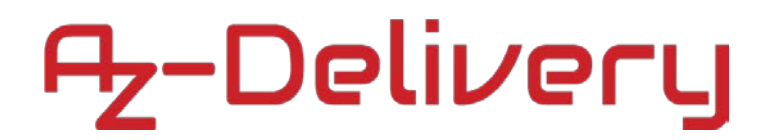

| Sketo | h Werkzeuge Hilfe                  |                 |                        |
|-------|------------------------------------|-----------------|------------------------|
|       | Überprüfen/Kompilieren             | Strg+R          |                        |
|       | Hochladen                          | Strg+U          |                        |
|       | Hochladen mit Programmer           | Strg+Umschalt+U |                        |
|       | Kompilierte Binärdatei exportieren | Strg+Alt+S      |                        |
|       | Sketch-Ordner anzeigen             | Strg+K          |                        |
|       | Bibliothek einbinden               | 1               | Δ                      |
|       | Datei hinzufügen                   |                 | Bibliotheken verwalten |

den Bibliotheksverwalter und suchen dort nach "Adafruit\_SSD1306"

| ( | 💿 Bibliotheksverwalter                                                                                  |                    |
|---|----------------------------------------------------------------------------------------------------|--------------------|
|   | Typ Alle 🔹 Thema Alle                                                                                   | ✓ Adafruit_SSD1306 |
|   | Adafruit SSD1306 by Adafruit<br>SSD1306 oled driver library for mon<br>and 128x32 displays<br>More info | Installieren       |

und klicken rechts unten auf Installieren, nachdem das Paket angewählt wurde.

Nach ein paar Sekunden Wartezeit erscheint "INSTALLED"

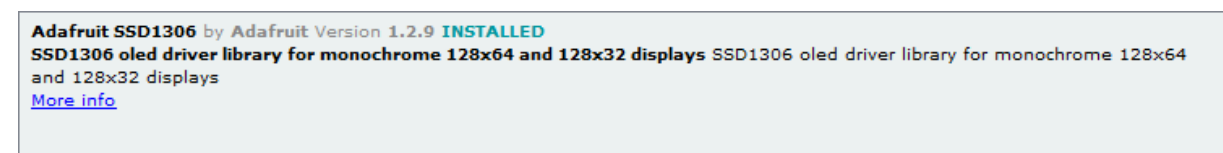

Dies wiederholen wir mit der "Adafruit GFX" Bibliothek:

| 💿 в                                  | ibliothe                       | ksverwalte                           | er                                |                                                    |                                  |                         |                         |               |           |         |          |          |        |           |          |            |           |   |
|--------------------------------------|--------------------------------|--------------------------------------|-----------------------------------|----------------------------------------------------|----------------------------------|-------------------------|-------------------------|---------------|-----------|---------|----------|----------|--------|-----------|----------|------------|-----------|---|
| Тур                                  | Alle                           | •                                    | Thema                             | Alle                                               |                                  | •                       | Adafruit (              | GFX           |           |         |          |          |        |           |          |            |           |   |
| A<br>A<br>ac<br><u>M</u>             | dafruit<br>dafruit<br>ddition  | GFX Libra<br>GFX grap<br>to the dis  | nry by A<br>hics cor<br>play libr | dafruit<br>e library<br>ary for y                  | <b>this is</b> to<br>our hard    | : <b>he '</b> ¢<br>ware | core' class             | s that a      | all our o | ther g  | raphics  | librarie | es der | rive fror | n. Insta | ill this l | library i | n |
|                                      |                                |                                      |                                   |                                                    |                                  |                         |                         |               |           |         |          |          |        | Version   | 1.3.6 👻  | Ins        | tallierer | R |
| Adaf<br>Adaf<br>addit<br><u>More</u> | ruit GF<br>ruit GF<br>ion to f | X Library<br>X graphic<br>the displa | by Ada<br>s core l<br>y library   | <b>ifruit</b> Ver<br><b>ibrary, t</b><br>y for you | sion 1.3<br>his is the<br>hardwa | .6 I<br>e'co<br>ire.    | NSTALLEI<br>re' class t | D<br>that all | l our ot  | her gra | aphics l | ibraries | 5 deri | ive from  | n. Insta | ll this l  | ibrary i  | n |

Nun muss man noch die passende Displayauflösung einstellen. Das AZ-Delivery OLED Display hat eine Breite von 128 Pixeln und eine Höhe von 64 Pixeln. Um die Auflösung zu ändern, muss man die SSD\_1306.h ändern, welche sich im Order SSD\_1306 befindet, der sich im libraries Order befindet, welcher sich im Arduino Ordner befindet.

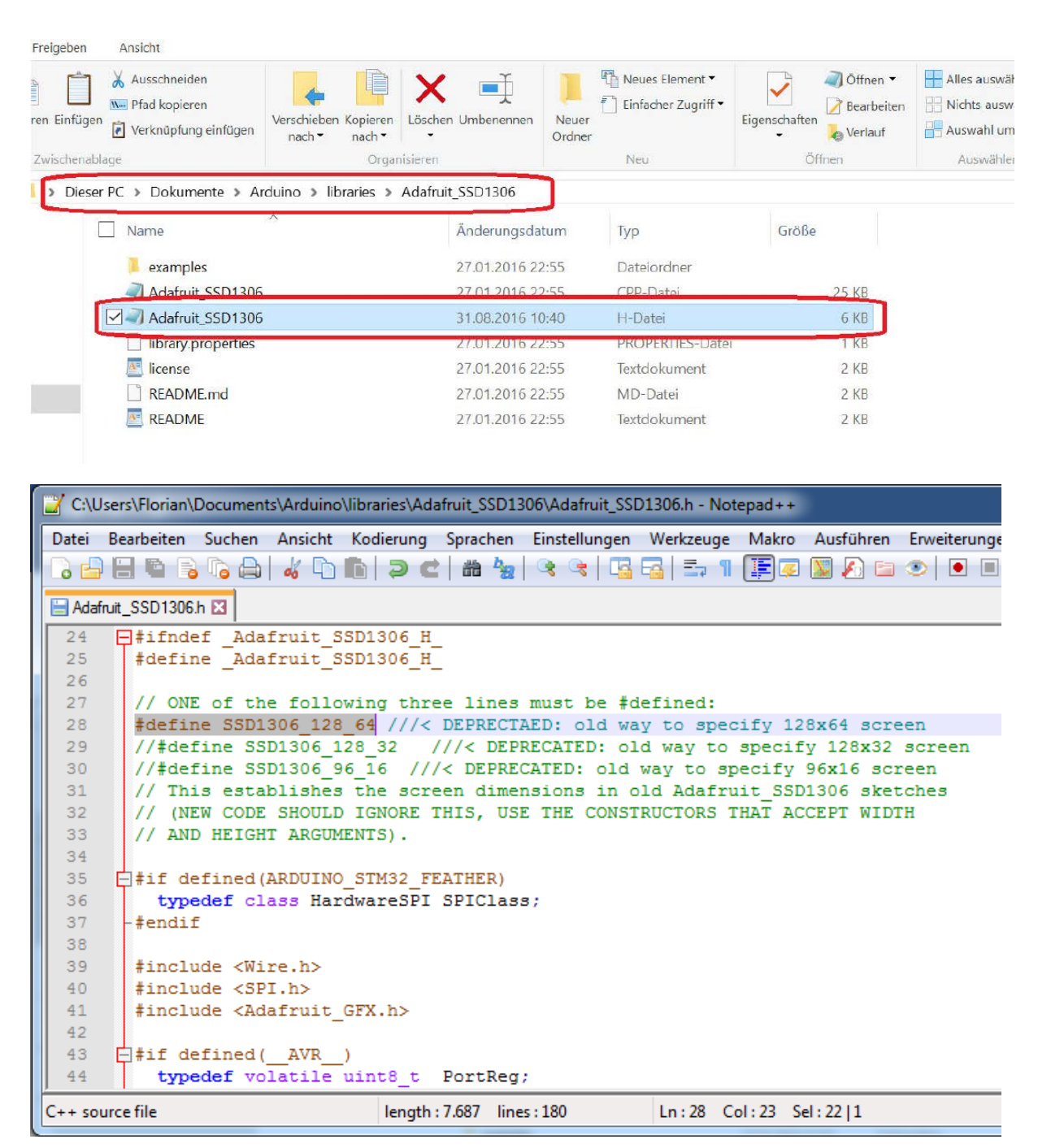

Nun Schließen wir das Fenster und können mit dem Programmieren loslegen. Wählen wir unter Beispiele > Adafruit SSD1306 > ssd1306\_128x64\_i2c aus:

| 💿 sketch_jan19a   Arduino 1.8.5         | Adafruit GFX Library              | •   |                    |
|-----------------------------------------|-----------------------------------|-----|--------------------|
| Datei Bearbeiten Sketch Werkzeuge Hilfe | Adafruit MCP23017 Arduino Library |     |                    |
| Neu Stra+N                              | Adafruit NeoPixel                 |     |                    |
| Öfferer Strey O                         | Adafruit SSD1306                  | •   | ssd1306_128x32_i2c |
| Strg+0                                  | Adafruit WS2801 Library           |     | ssd1306_128x32_spi |
| Letzte offnen                           | DallasTemperature                 | 1   | ssd1306_128x64_i2c |
| Sketchbook                              | DS3231                            |     | ssd1306 128x64 spi |
| Beispiele                               | DS3232RTC                         | ▶ T |                    |
| Schließen Strg+W                        | Elegon TETLCD                     |     |                    |
| Speichern Strg+S                        | Keened                            |     |                    |
| Speichern unter Strg+Umschalt+S         | Keypad                            |     |                    |
|                                         | NeoPixelBus by Makuna             |     |                    |
| Seite einrichten Strg+Umschalt+P        | OneWire                           | •   |                    |
| Drucken Strg+P                          | rc-switch                         | •   |                    |
| Versinstellungen Strav Komma            | RTClib                            | ۱.  |                    |
| Voreinstellungen Strg+Komma             | TheThingsNetwork                  | F . |                    |
| Beenden Strg+Q                          | TouchScreen                       | ۶.  |                    |
|                                         | U8g2                              | ۶.  |                    |
|                                         | $\bigtriangledown$                |     |                    |

Es wird nun ein fertiger Code geöffnet, im Teil setup müssen nur noch die i<sup>2</sup>c Adresse auf 3C angepasst werden und die Spannungsversorgung aktiviert werden:

```
void setup() {
  Serial.begin(9600);

SSD1306_SWITCHCAPVCC; // = generate display voltage from 3.3V internally
  if(!display.begin(SSD1306_SWITCHCAPVCC, 0x3C)) { // Address 0x3D for 128x64
    Serial.println(F("SSD1306 allocation failed"));
    for(;;); // Don't proceed, loop forever
  }
```

Nach dem übertragen 🕑 zeigt das Display nun Demotexte und Bilder an.

#### Du hast es geschafft, du kannst nun in für deine Arduino Projekte ein OLED-Display mit der Adafruit Bibliothek verwenden!

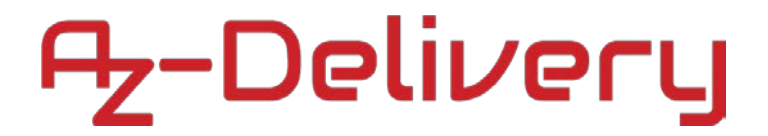

### Programmieren des OLED-Displays

### mit einem Raspberry Pi

#### Verdrahten des Moduls mit einem Raspberry Pi:

VDD wird mit 5V am Raspberry Pi verbunden GND wird mit GND verbunden SCK wird mit SCL verbunden SDA wird mit SDA verbunden Rote Leitung Schwarze Leitung Grüne Leitung Gelbe Leitung

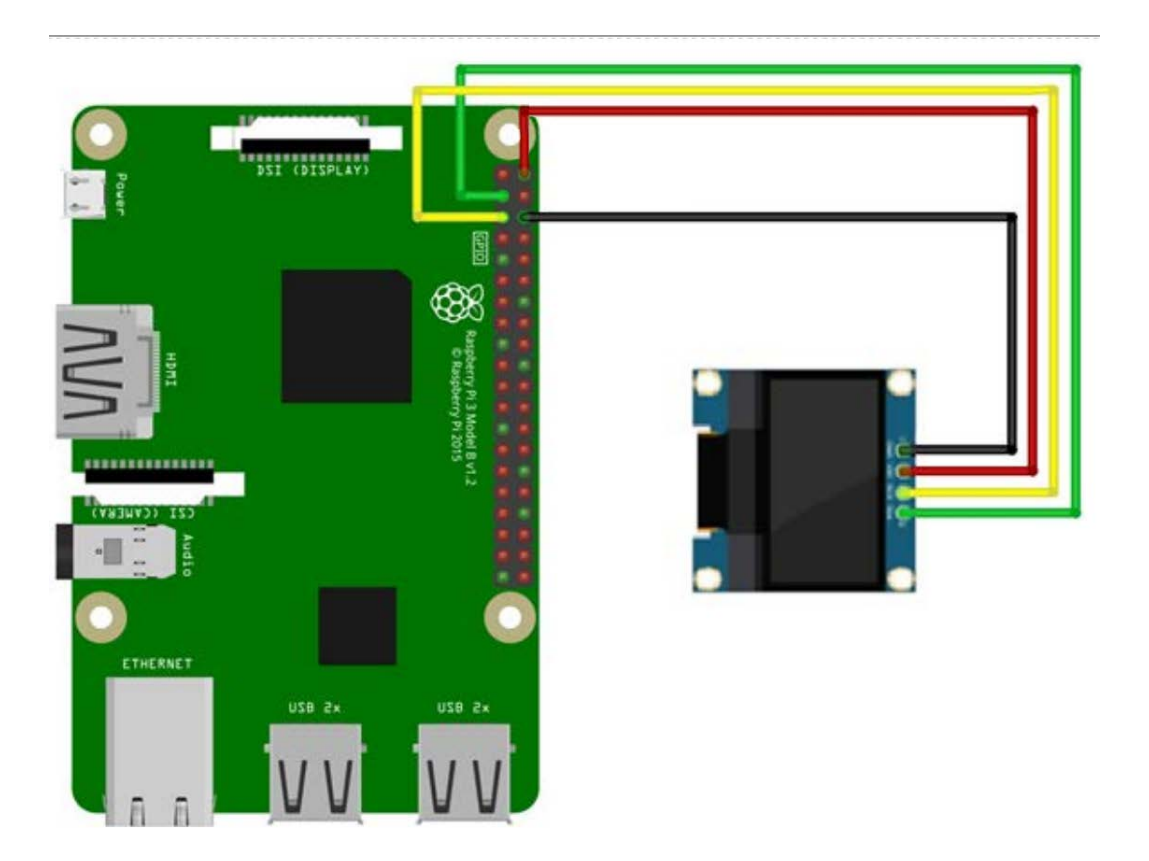

#### Vorbereiten der Software:

Der Raspberry sollte entsprechend dem eBook für Raspberry Pi vorbereitet werden und aktualisiert werden.

Anschließend aktivieren die i<sup>2</sup>c Schnittstelle am Raspberry. Dazu gehen wir in die Konfiguration des Raspberry Pi.

#### <mark>sudo raspi-config</mark>

Nun wählen wir unter "Interfacing Options" den Punkt "I2C" und bestätigen mit <Yes>

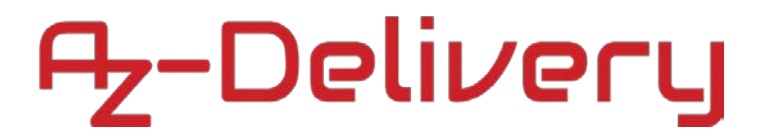

Anschließend benötigen wir noch ein paar System-Programme:

sudo apt-get install -y python-dev python3-dev python-imaging python-smbus i2ctools git python3-pip python-setuptools build-essential git-core libi2c-dev i2ctools lm-sensors python-pip

Mit dem Befehl **i2cdetect -y 1** bekommen wir folgende Ausgabe, wenn das Display richtig verdrahtet wurde:

| pi@1 | casp | bei | rry | pi:• |   | i20 | det | tect | : -7 | / 1 |   |   |    |   |   |   |
|------|------|-----|-----|------|---|-----|-----|------|------|-----|---|---|----|---|---|---|
|      | 0    | 1   | 2   | 3    | 4 | 5   | 6   | 7    | 8    | 9   | a | b | С  | d | e | f |
| 00:  |      |     |     |      |   |     |     |      |      |     |   |   |    |   |   |   |
| 10:  |      |     |     |      |   |     |     |      |      |     |   |   |    |   |   |   |
| 20:  |      |     |     |      |   |     |     |      |      |     |   |   |    |   |   |   |
| 30:  |      |     |     |      |   |     |     |      |      |     |   |   | 3c |   |   |   |
| 40:  |      |     |     |      |   |     |     |      |      |     |   |   |    |   |   |   |
| 50:  |      |     |     |      |   |     |     |      |      |     |   |   |    |   |   |   |
| 60:  |      |     |     |      |   |     |     |      |      |     |   |   |    |   |   |   |
| 70:  |      |     |     |      |   |     |     |      |      |     |   |   |    |   |   |   |

Wenn das Display erfolgreich erkannt wurde, können wir nun die benötigten Bibliotheken herunterladen und installieren:

git clone git://github.com/rm-hull/ssd1306.git

<mark>cd ssd1306</mark>

sudo python setup.py install

<mark>cd examples</mark>

git clone https://github.com/rm-hull/luma.examples.git

cd luma.examples/examples

Wenn das alles nun erledigt wurde können wir verschiedene Demos starten:

| Analog Uhr mit Datum     | python clock.pydisplay ssd1306                       |
|--------------------------|------------------------------------------------------|
| Text und Logo (animiert) | python crawl.pydisplay ssd1306                       |
| 3D Animation             | <pre>python sprite_animation.pydisplay ssd1306</pre> |
| gif (animiert) Player    | python animated_gif.pydisplay ssd1306                |

Um Systeminfos anzeigen zu lassen benötigen wir noch psutil:

sudo pip install psutil

python sys\_info.py --display ssd1306

Du hast es geschafft, du kannst nun in für deine Raspberry Pi Projekte ein OLED-Display verwenden!

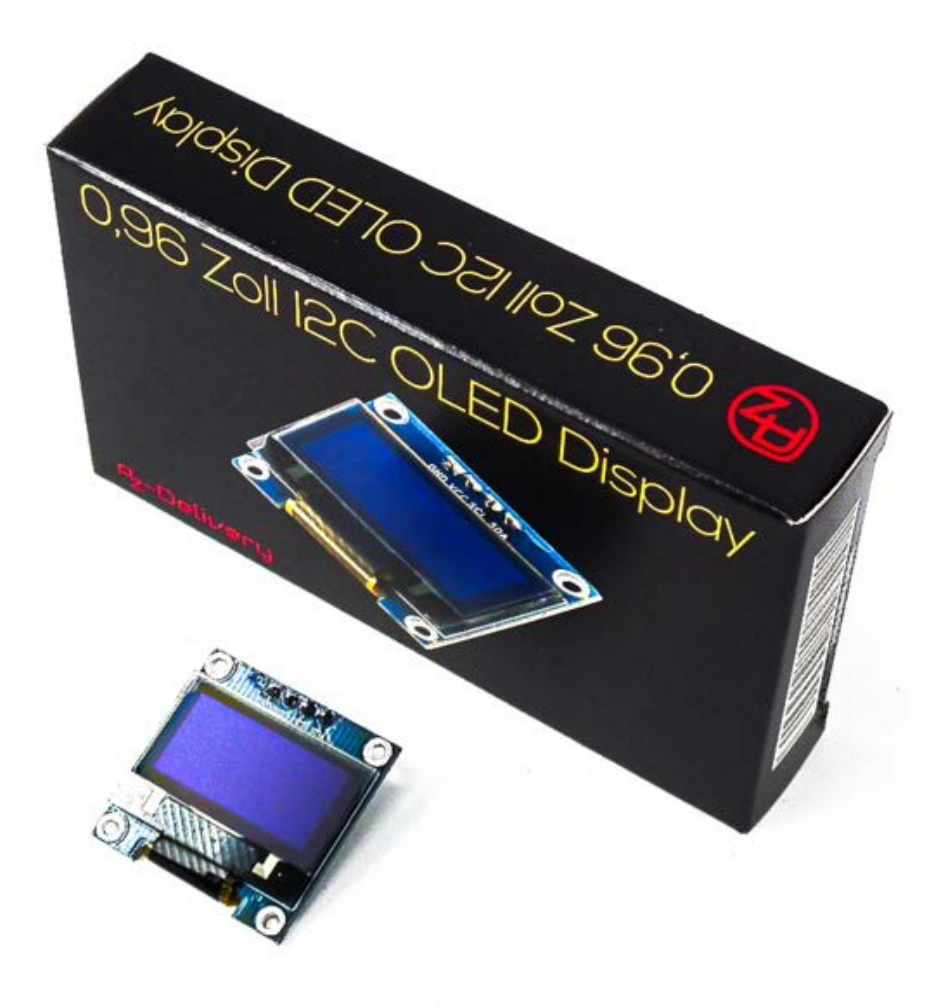

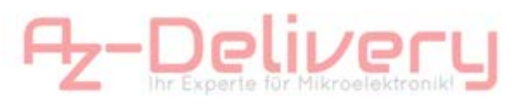

Ab jetzt heißt es Experimentieren.

Und für mehr Hardware sorgt natürlich dein Online-Shop auf:

https://az-delivery.de

Viel Spaß! Impressum

https://az-delivery.de/pages/about-us